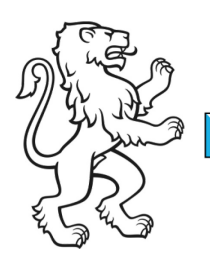

Kanton Zürich Bildungsdirektion Amt für Jugend und Berufsberatung

3. April 2018 1/3

## **Anleitung Registrierung ZHservices**

Um ein Online Gesuch erstellen zu können, müssen Sie sich einmalig auf der Transaktionsplattform des Kantons Zürich, ZHservices, registrieren. Sie können diese Registrierung später auch für andere Angebote z.B. Private Tax nutzen.

Und das geht so:

 Gehen Sie auf die Seite von ZHservices <u>https://www.services.zh.ch</u> und drücken Sie «Registrieren»

| Willkommen bei ZHservices                                                                                |                                                                                                    |  |  |
|----------------------------------------------------------------------------------------------------|----------------------------------------------------------------------------------------------------|--|--|
| Die Transaktionsplattform ZHservices stellt E-Government-Leistungen des Kantons Zürich<br>zur Verfügung. |                                                                                                    |  |  |
|                                                                                                    | Hinweis<br>Bitte überprüfen Sie Ihre Werbung-, Spam- und Junk-Ordner (Mail Client und Webmail), falls<br>Sie die E-Mails von ZHservices nicht in Ihrem Posteingang erhalten. |  |  |
| Anmelden                                                                                                 |                                                                                                    |  |  |
|                                                                                                    | Benutzername                                                                                                    |  |  |
|                                                                                                    | Passwort                                                                                                    |  |  |
|                                                                                                    | Anmelden                                                                                                    |  |  |
|                                                                                                    | → Passwort oder Benutzername vergessen? → Registrieren                                                                                                    |  |  |
|                                                                                                    | Anmelden mit SuisselD                                                                                                    |  |  |

- 2. Ergänzen Sie die persönlichen Informationen und legen Sie einen Benutzernamen und ein Passwort fest
- 3. Wählen Sie eine Sicherheitsfrage und Ihre Antwort fest
- 4. Authentisieren Sie sich mittels einer Schweizer Telefonnummer (Festnetz oder Mobil)
- 5. Schliessen Sie die Registrierung ab und notieren Sie Benutzername, Passwort sowie Sicherheitsfrage und –antwort

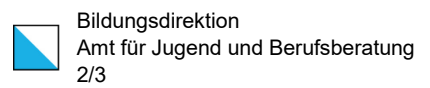

6. Geben Sie den erhaltenen Aktivierungscode ein und schalten Sie Ihren Account frei

| Aktivierungscode eingeben                                                                                                    |  |  |
|----------------------------------------------------------------------------------------------------|--|--|
| Sie erhalten in Kürze ein Aktivierungsmail mit dem Betreff "Willkommen bei ZHservices" an<br>die von Ihnen angegebene E-Mail Adresse. Geben Sie den im E-Mail aufgeführten<br>Aktivierungscode in das untenstehende Feld ein. Klicken Sie danach auf "Freischalten", um<br>die Registrierung abzuschliessen. |  |  |
| Alternativ können Sie den im E-Mail angegebenen Link anklicken.                                                                                                    |  |  |
| Aktivierungscode<br>Freischalten                                                                                                    |  |  |
| Sollten Sie kein E-Mail erhalten haben, dann überprüfen Sie bitte Ihren Spam-Ordner. Falls<br>die Registrierung mit einer falschen E-Mail Adresse durchgeführt wurde, wenden Sie sich<br>bitte an den Support (eine Neuregistrierung ist nicht notwendig).                                                   |  |  |
| Hinweis für Benutzer mit einer GMX-Mail-Adresse:<br>Bitte beachten Sie, dass es bei der Kommunikation mit GMX-Mail-Adressen zu<br>Verzögerungen bei der E-Mail-Auslieferung kommen kann. Falls Sie Probleme oder Fragen<br>haben, kontaktieren Sie uns (services@zh.ch).                                     |  |  |

7. Geben Sie den Bestätigungscode ein und verifizieren Sie Ihre Telefonnummer

| Telefonnummer verifizieren                                                                                                    |                       |  |  |
|----------------------------------------------------------------------------------------------------|-----------------------|--|--|
| Um Ihre eingegebene Telefonnummer zu verifizieren, wurde an die Telefonnummer ei<br>SMS mit einem Bestätigungscode gesendet.                                                                                                    | ine                   |  |  |
| Bitte geben Sie den Bestätigungscode ein und aktivieren damit die mTAN Authentisie<br>Sollten Sie keinen Bestätigungscode erhalten haben, können Sie nach der Anmeldun<br>Telefonnummer in Ihren Profil prüfen und sich erneut einen Bestätigungscode zusend<br>lassen. | rung.<br>g die<br>len |  |  |
| Telefonnummer<br>079                                                                                                    |                       |  |  |
| Bestätigungscode                                                                                                    |                       |  |  |
| mTAN aktivieren                                                                                                    |                       |  |  |
| Alternativ können Sie sich auch ohne mTAN Bestätigungscode anmelden.                                                                                                    |                       |  |  |
| Weiter ohne mTAN                                                                                                    |                       |  |  |

8. Sie haben sich erfolgreich registriert und können nun die Angebote von ZHservices nutzen. Wenden Sie sich bei Problemen bitte direkt bei <u>services@zh.ch</u>

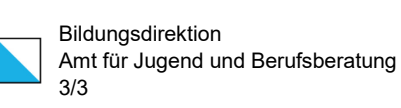

Sie können Ihr Telefon auch mit einer Mobile ID authentisieren. Gehen Sie gemäss dieser Anleitung vor.